## 2-3) 運用上における例外

- (1)カードリーダーに SD カードを入れても読取ソフトが反応しない場合
  - [答え] カードリーダーのドライブが変わっている可能性があります。 以下を参考にドライブをご確認の上、読取ソフトの設定を変更してください。
  - (1)-1 カードリーダーのドライブの確認方法(Windows7 の場合) ①SD カードをカードリーダーに入れてください。

②「スタート」メニューから「コンピューター」を選択してください。

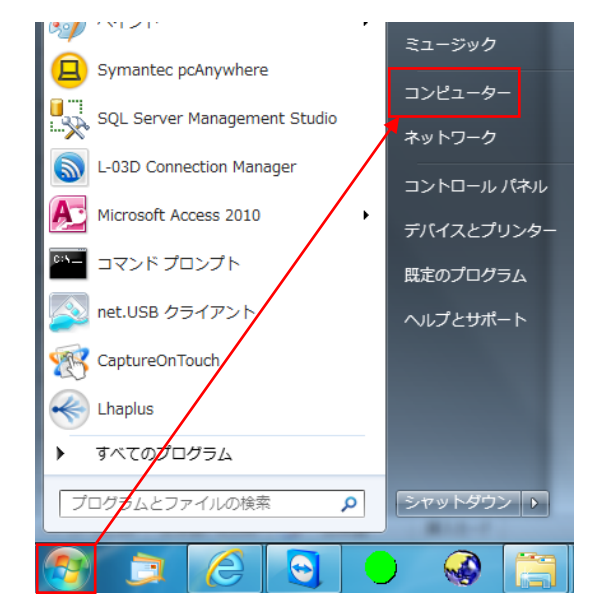

③「リムーバブル記憶域があるデバイス」項目内の「空き領域」情報が表示されている所が カードリーダーのドライブです。

【例】下図の場合は「SD Card(D:)」と表示されているのでドライブは「D」となります。

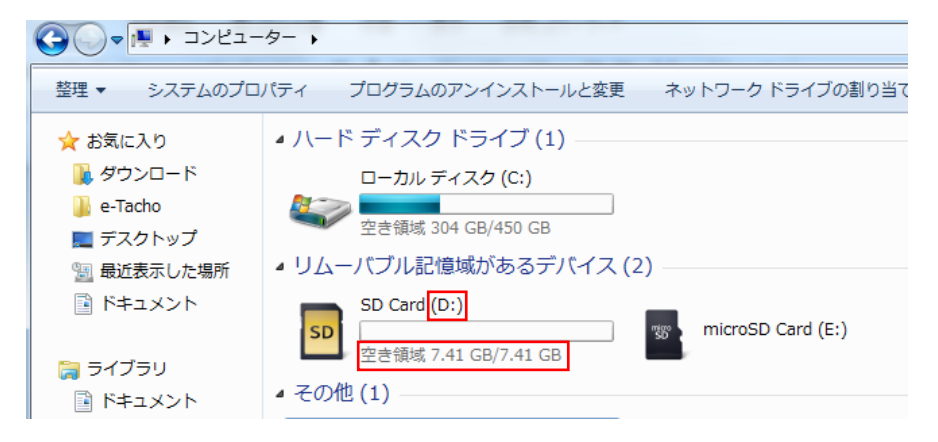

## (1)-2 読取ソフトに設定されているカードリーダードライブの確認・設定方法

①「e-Tacho データ読取ソフトウェア」を起動してください。

②「設定」メニューから「データ読取/動作の設定(R)」を選択してください。

| 📱 e-Tacho データ | ?読取ソフトウェア    |                      |           |        |
|---------------|--------------|----------------------|-----------|--------|
| 😨 根能 👻        | 010 ·        |                      |           |        |
| _             | データ読取/動作の    | 設定(R)                |           |        |
|               | データ自動削除の調    | データ自動削除の設定(D)        |           |        |
| 0 x 7× 0      | e-Tacho運行データ | e-Tacho運行データ読取の設定(E) |           |        |
| 🛃 東務員         | e-Tachoサーバー振 | e-Tachoサーバー接続の設定(S)  |           |        |
|               |              |                      | _         |        |
| - イベント録目      | i — ilmike   | - 保存済みデータ            | 📑 データ道訳 👻 | 🔛 保存   |
| 🔐 記錄日時        |              | ~ 謙 車柄               |           |        |
| ファイルネ         | 5            | 開始日時                 | 終了日時      | イベント種の |
|               |              |                      |           |        |
|               |              |                      |           |        |
|               |              |                      |           |        |
|               |              |                      |           |        |

③設定画面左上の「SD カードドライブ」部を確認・設定してください。

【例】下図の場合、「E」ドライブで設定されています。前頁(1)-1 でドライブは「D」でした。

このままでは読取ソフトがドライブを認識できませんので「D」に変更する必要があります。

| 9月 データ読取/解析設定                               |          |  |  |  |
|---------------------------------------------|----------|--|--|--|
| データ読取設定                                     |          |  |  |  |
| SDカードドライブ E:¥ -                             |          |  |  |  |
| テーター時採存フォルタ<br>C:¥NETDVRSystem¥bin¥RecvTemp | 「D:¥」を選択 |  |  |  |
| 映像データ自動受信                                   |          |  |  |  |
| ◎ イベント発生データのみ自動受信する                         |          |  |  |  |
| ◎ 全てのデータを自動受信する                             |          |  |  |  |
| ◎ 自動受信を行わない                                 |          |  |  |  |
| 読取管理Na 0 (複数端末で読取する際の識別番号)                  |          |  |  |  |
| デーカ観察新聞空                                    |          |  |  |  |

|  | リムーバブルドライブのドライブ文字は、他の機器の接続や、機器が認識される順序によって変                                                                                                    |  |  |  |  |
|--|----------------------------------------------------------------------------------------------------|--|--|--|--|
|  | 更される場合があります。使用するドライブ文字を予め割り当てておくことを推奨します。                                                                                                    |  |  |  |  |
|  | 【Windows 7 の場合】                                                                                                    |  |  |  |  |
|  | Image: State State |  |  |  |  |
|  | - 1 1 50 5 / m · · · · · · · · · · · · · · · · · ·                                                                                                    |  |  |  |  |
|  | <ul> <li></li></ul>                                                                                                    |  |  |  |  |
|  | し、右側下部のドライブー覧内で対象の                                                                                                    |  |  |  |  |
|  | ためで 1000 1000 1000 1000 1000 1000 1000 10                                                                                                    |  |  |  |  |
|  | **** ■187************************************                                                                                                    |  |  |  |  |
|  | G: ()のドライブ文字とバスの変更 選択。<br>送知にライブ文字とバスイガスの変更 選択。                                                                                                    |  |  |  |  |
|  | ■ 3 「ドライブ文字とパスの変更」画面で、                                                                                                    |  |  |  |  |
|  | [変更]ボタンをクリック。                                                                                                    |  |  |  |  |
|  | <u>」 きかの し、 変更の 、 目野 低の の 変更 」 の 変 更 」 の 変 更 」 の 変 更 」 の 変 更 」 の 変 更 」 の の 変 更 」 の の 変 更 」 の の 変 更 」 の</u>                                                                                                    |  |  |  |  |
|  | ▲ ● ● ● ● ● ● ● ● ● ● ● ● ● ● ● ● ● ● ●                                                                                                    |  |  |  |  |
|  | ドライブ文字またはいなの変更 ※ 他の機器が接続された場合に競合                                                                                                    |  |  |  |  |
|  | © 20 00時にいたって文字支配がなんのひます。<br>◎ 沈めドライブ文字を割当てる(A) V ・<br>○ 沈の形ち フェルダービオン いまする(A)                                                                                                    |  |  |  |  |
|  | ●◎◎●●●●●●●●●●●●●●●●●●●●●●●●●●●●●●●●●●                                                                                                    |  |  |  |  |
|  | <u> </u>                                                                                                    |  |  |  |  |
|  |                                                                                                    |  |  |  |  |